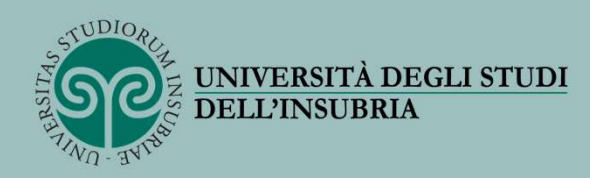

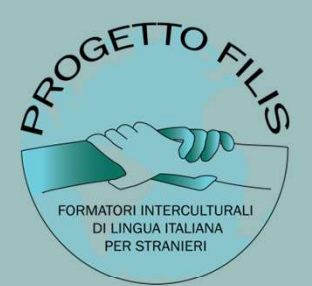

#### PROCEDURA PER LA GENERAZIONE DEL BUONO

**NB:** <u>i seguenti passaggi sono validi per il pagamento del corso di formazione FILIS</u> -Formatori Interculturali di Lingua Italiana per Stranieri.

A cura di Giulia M. Di Dio

Revisione 1 – marzo 2024

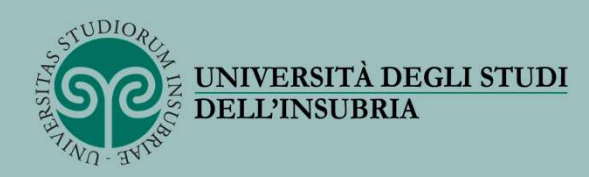

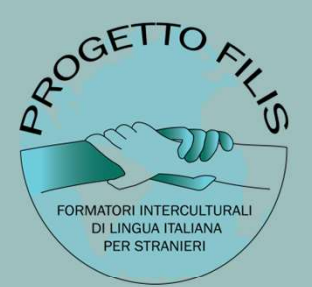

1) Collegarsi al sito del MIUR https://www.cartadeldocente.istruzione.it/#/

2) Accedere con le proprie credenziali al proprio «portafoglio»

3) Creare un buono FISICO - in «tipologia di esercizio/ente» -

4) Scegliere come «ambito» FORMAZIONE E AGGIORNAMENTO

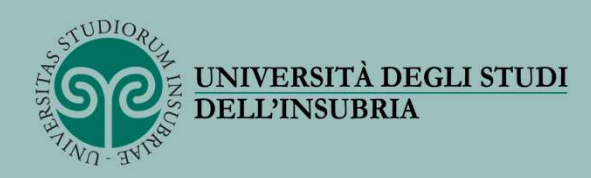

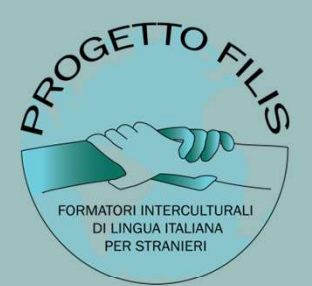

5) Selezionare CORSI AGGIORNAMENTO ENTI ACCREDITATI/ QUALIFICATI AI SENSI DELLA DIRETTIVA 170/2016 - in «scegli un bene/servizio» -

6) Scegliere l'importo del buono e cliccare su CREA BUONO

7) Inviare il **pdf generato** unitamente al proprio **documento di identità** fronte/retro all'indirizzo <u>dirittoallostudio@uninsubria.it</u> per la sua validazione

**NB:** Nel caso in cui l'importo del buono fosse inferiore al costo del corso, verrà generato automaticamente un bollettino, pari all'importo della quota mancante, da pagare tramite PagoPa.

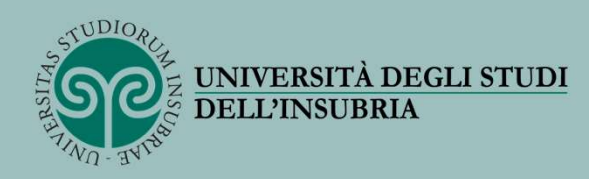

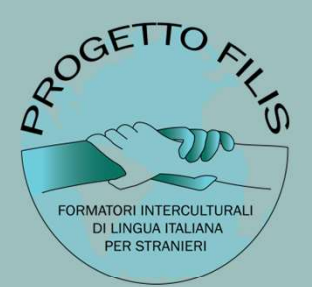

Per ulteriori informazioni:

- <u>https://www.cartadeldocente.istruzione.it/#/</u>
- <u>https://www.uninsubria.it/formazione/opportunita-gli-studenti/diritto-allo-studio/contribuzione-studio/contribuzione-studentesca#:~:text=Carta%20del%20docente%3A&text=L'importo%20nominale%20della%20carta,studio%20per%20la%20successiva%20validazione</u>